## Q: How to install DC Viewer for SD-2020?

A: For the initial access to the SD-2020, DC Viewer will be automatically installed to your PC when connecting to the SD-2020.

## Install the ActiveX Control

After connecting to the SD-2020, the request for installing the ActiveX control will appear. Click "Install' to permit ActiveX control installation.

| MILLIV/e | Home System                         | Streaming PTZ                        | Logout            | SD-2020 | (www.airlive.com) |
|----------|-------------------------------------|--------------------------------------|-------------------|---------|-------------------|
|          |                                     |                                      |                   |         | Languages 🔻       |
|          |                                     |                                      | 2010/04/0         | 2 00:14 |                   |
|          | Click here to install the folio     | wing ActiveX control: install.cab ti | rom Ovislank Corp |         |                   |
|          |                                     |                                      |                   |         |                   |
|          |                                     |                                      |                   |         |                   |
|          |                                     |                                      |                   |         |                   |
|          | Video format   H.264-               | 1 © H.264-2                          |                   |         |                   |
|          | Zoom Wide Tele<br>Focus Auto Manual | Near Far                             |                   | x1      |                   |
|          | MJPEG bitrate : middle com          | pression, middle quality             |                   |         |                   |

Then the security warning window will pop up. Click on <Install> to carry on software installation.

| Do you want to install th | s software?                               |                   |
|---------------------------|-------------------------------------------|-------------------|
| Name: install.            | cab                                       |                   |
| Publisher: OvisL          | nk Corp.                                  |                   |
| Solutions                 | Install                                   | Don't Insta       |
| While files from the      | Internet can be useful, this file type ca | n notentially har |

| DCViewer - InstallShield Wizard |                                                                                                    |  |
|---------------------------------|----------------------------------------------------------------------------------------------------|--|
|                                 | Preparing to Install                                                                                                    |  |
| 0                               | DCViewer Setup is preparing the InstallShield Wizard, which<br>will guide you through the program setup process. Please<br>wait. |  |
|                                 | Decompressing: DCViewer.msi                                                                                                    |  |
|                                 |                                                                                                    |  |
|                                 | Cancel                                                                                                    |  |

| 岁 DCViewer - InstallShield Wizard |                                                                                                   |  |  |
|-----------------------------------|---------------------------------------------------------------------------------------------------|--|--|
| 4                                 | InstallShield Wizard Completed                                                                    |  |  |
|                                   | The InstallShield Wizard has successfully installed DCViewer.<br>Click Finish to exit the wizard. |  |  |
| 4                                 | G                                                                                                 |  |  |
|                                   | < Back Finish Cancel                                                                              |  |  |

Click on <Finish> to close the DC Viewer window when download is finished.

If the Web browser doesn't allow DC Viewer installation, please check the Internet security settings or ActiveX controls and plug-ins settings to continue the process.

The Information Bar may come out and ask for permission to install the ActiveX Control for displaying video in browser.

ActiveX Controls and Plug-ins Settings

Step 1: Start the Internet Explorer (IE).

Step 2: Select <Tools> from the main menu of the browser. Then click on <Internet Options>.

Step 3: Click on the <Security> tab and select "Internet", and click on <Custom level> to change ActiveX settings.

Step 4: Set "ActiveX controls and plug-ins" items to <Prompt> or <Enable>.

Internet Security Level

Step 1: Start the IE Internet Explorer (IE).

Step 2: Select <Tools> from the main menu of the browser. Then click on <Internet Options>.

Step 3: Click on the <Security> tab and select "Internet."

Step 4: Down the page, click on <Default Level> and <OK> to confirm the setting. Close the browser window, and open a new one later for accessing the IP Camera.